## arm

### **Deploying DS-5**

Version 1.0

Non-Confidential

Copyright  $\ensuremath{\mathbb{C}}$  2020 Arm Limited (or its affiliates). All rights reserved.

**Issue 02** 102614\_0100\_02\_en

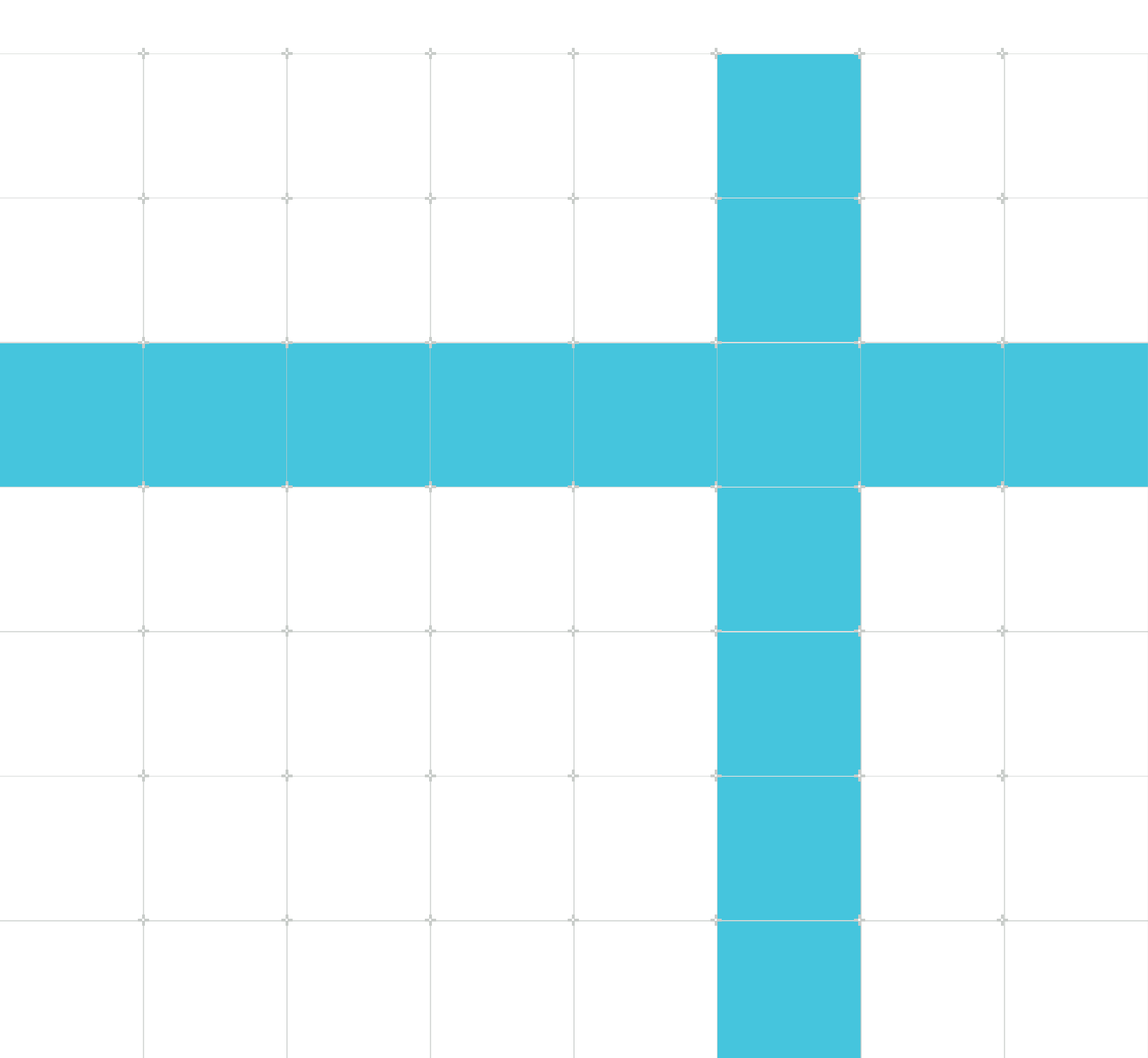

### Deploying DS-5

Copyright © 2020 Arm Limited (or its affiliates). All rights reserved.

### **Release information**

#### Document history

| Issue   | Date           | Confidentiality  | Change          |
|---------|----------------|------------------|-----------------|
| 0100-02 | 1 January 2020 | Non-Confidential | Initial release |

### **Proprietary Notice**

This document is protected by copyright and other related rights and the practice or implementation of the information contained in this document may be protected by one or more patents or pending patent applications. No part of this document may be reproduced in any form by any means without the express prior written permission of Arm. No license, express or implied, by estoppel or otherwise to any intellectual property rights is granted by this document unless specifically stated.

Your access to the information in this document is conditional upon your acceptance that you will not use or permit others to use the information for the purposes of determining whether implementations infringe any third party patents.

THIS DOCUMENT IS PROVIDED "AS IS". ARM PROVIDES NO REPRESENTATIONS AND NO WARRANTIES, EXPRESS, IMPLIED OR STATUTORY, INCLUDING, WITHOUT LIMITATION, THE IMPLIED WARRANTIES OF MERCHANTABILITY, SATISFACTORY QUALITY, NON-INFRINGEMENT OR FITNESS FOR A PARTICULAR PURPOSE WITH RESPECT TO THE DOCUMENT. For the avoidance of doubt, Arm makes no representation with respect to, has undertaken no analysis to identify or understand the scope and content of, third party patents, copyrights, trade secrets, or other rights.

This document may include technical inaccuracies or typographical errors.

TO THE EXTENT NOT PROHIBITED BY LAW, IN NO EVENT WILL ARM BE LIABLE FOR ANY DAMAGES, INCLUDING WITHOUT LIMITATION ANY DIRECT, INDIRECT, SPECIAL, INCIDENTAL, PUNITIVE, OR CONSEQUENTIAL DAMAGES, HOWEVER CAUSED AND REGARDLESS OF THE THEORY OF LIABILITY, ARISING OUT OF ANY USE OF THIS DOCUMENT, EVEN IF ARM HAS BEEN ADVISED OF THE POSSIBILITY OF SUCH DAMAGES.

This document consists solely of commercial items. You shall be responsible for ensuring that any use, duplication or disclosure of this document complies fully with any relevant export laws and regulations to assure that this document or any portion thereof is not exported, directly or indirectly, in violation of such export laws. Use of the word "partner" in reference to Arm's customers is not intended to create or refer to any partnership relationship with any other company. Arm may make changes to this document at any time and without notice.

This document may be translated into other languages for convenience, and you agree that if there is any conflict between the English version of this document and any translation, the terms of the English version of the Agreement shall prevail.

The Arm corporate logo and words marked with ® or <sup>™</sup> are registered trademarks or trademarks of Arm Limited (or its subsidiaries) in the US and/or elsewhere. All rights reserved. Other brands and names mentioned in this document may be the trademarks of their respective owners. Please follow Arm's trademark usage guidelines at https://www.arm.com/company/policies/trademarks.

Copyright © 2020 Arm Limited (or its affiliates). All rights reserved.

Arm Limited. Company 02557590 registered in England.

110 Fulbourn Road, Cambridge, England CB1 9NJ.

(LES-PRE-20349)

### **Confidentiality Status**

This document is Non-Confidential. The right to use, copy and disclose this document may be subject to license restrictions in accordance with the terms of the agreement entered into by Arm and the party that Arm delivered this document to.

Unrestricted Access is an Arm internal classification.

### **Product Status**

The information in this document is Final, that is for a developed product.

### Feedback

Arm<sup>®</sup> welcomes feedback on this product and its documentation. To provide feedback on the product, create a ticket on https://support.developer.arm.com

To provide feedback on the document, fill the following survey: https://developer.arm.com/ documentation-feedback-survey.

### Inclusive language commitment

Arm values inclusive communities. Arm recognizes that we and our industry have used language that can be offensive. Arm strives to lead the industry and create change.

We believe that this document contains no offensive language. To report offensive language in this document, email terms@arm.com.

### Contents

| 1. Introduction                                | 6 |
|------------------------------------------------|---|
| 2. Downloading and Installing DS-5             | 7 |
| 3. Starting DS-5 and Setting up your Workspace | 8 |
| 4. Acquiring a License                         | 9 |

### 1. Introduction

This tutorial takes you through the process of deploying the evaluation version of ARM DS-5 Development Studio.

### 2. Downloading and Installing DS-5

DS-5 is available for both Windows and Linux hosts. See DS-5 System Requirements for a list of supported hosts.

Download the appropriate DS-5 installer for your host (either Windows or Linux).

• Windows Installation Instructions:

Extract the files from the downloaded .zip file and run setup.exe. Then follow the simple onscreen installation instructions.

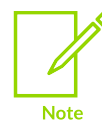

During installation, you might receive warnings such as "Windows can't verify the publisher of this driver software" you can safely ignore these warnings and continue with the installation.

Once installed, on Windows 7 platforms, you can find DS-5 under Start menu > All Programs > Eclipse for DS-5

• Linux Installation Instructions:

Extract the installer from the downloaded archive file, run (not source) install.sh and follow the on-screen instructions. The installer unpacks DS-5 into your chosen directory, and optionally installs device drivers and desktop shortcuts.

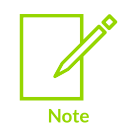

The installer includes device drivers that require you to run with root privileges.

# 3. Starting DS-5 and Setting up your Workspace

To start DS-5 and set up your workspace, do the following:

- 1. To start DS-5, from your desktop menu, select Eclipse for DS-5.
- 2. In the Workspace Launcher dialog, either accept the default workspace, or click Browse and select a folder. For example, c:\Ds-5\_Workspace.

#### Figure 3-1: A description of the image for screen readers.

| G Workspace Launcher       |                                                                                                    |  |  |  |
|----------------------------|----------------------------------------------------------------------------------------------------|--|--|--|
| Select a workspace         |                                                                                                    |  |  |  |
| Eclipse Plat<br>Choose a w | form stores your projects in a folder called a workspace.<br>orkspace folder to use for this session. |  |  |  |
| <u>W</u> orkspace:         | C:\DS-5 Workspace ~ <u>B</u> rowse                                                                    |  |  |  |
|                            |                                                                                                    |  |  |  |
| ✓ <u>U</u> se this a       | as the default and do not ask again                                                                   |  |  |  |
|                            | OK Cancel                                                                                             |  |  |  |

- 3. Select Use this as the default and do not ask again option and click OK.
- 4. If you are using DS-5 for the first time, then the No License Found dialog is displayed.
- 5. Click Open License Manager to use the License Manager to add a license.

### 4. Acquiring a License

After installing DS-5, you have to acquire a license to use it. For this tutorial, we are going to use a 30-day evaluation license that allows you to use DS-5 Ultimate Edition for 30 days without any restrictions.

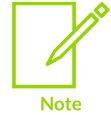

You need to be connected to the internet and have an Arm developer (Silver) account to obtain a DS-5 evaluation license.

1. In the No Licenses Found dialog, click Open License Manager.

#### Figure 4-1: A description of the image for screen readers.

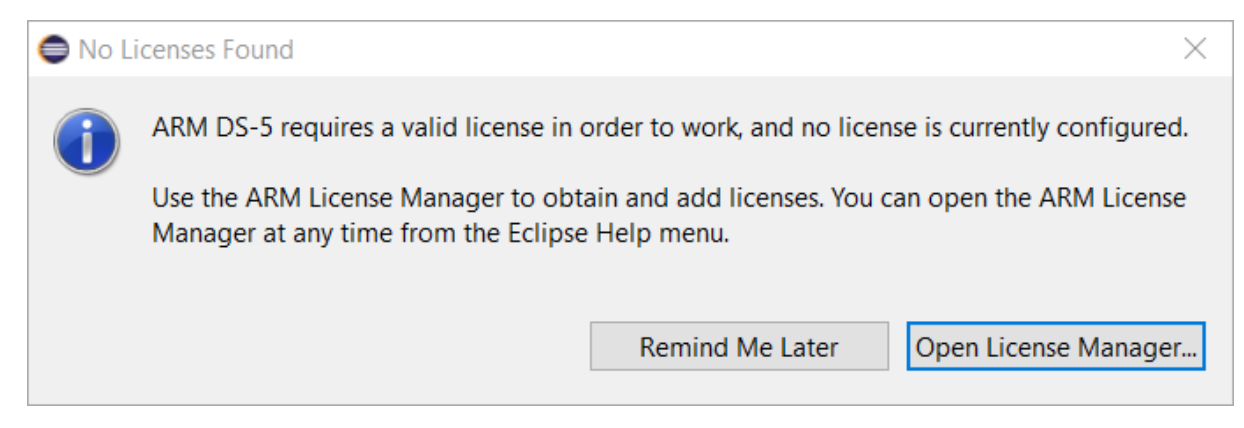

2. In the Arm License Manager dialog, click Add License....

### Figure 4-2: A description of the image for screen readers.

| Carl ARM License Manager X                                                    |            |                              |                |  |  |
|-------------------------------------------------------------------------------|------------|------------------------------|----------------|--|--|
| View and edit licenses<br>Configure licenses and diagnose licensing problems. |            |                              |                |  |  |
| Configurati                                                                   | on Diagnos | tics                         |                |  |  |
| Licer                                                                         | se Origin  |                              | Add License    |  |  |
|                                                                               |            | No installed licenses found. | Delete License |  |  |
| Select the toolkit that you intend to use:                                    |            |                              |                |  |  |
| No toolkits available ~                                                       |            |                              |                |  |  |
| ?                                                                             |            |                              | Close          |  |  |

3. In the Add License dialog, select the Generate a 30-day evaluation license for DS-5 Ultimate Edition option and click Next.

### Figure 4-3: A description of the image for screen readers.

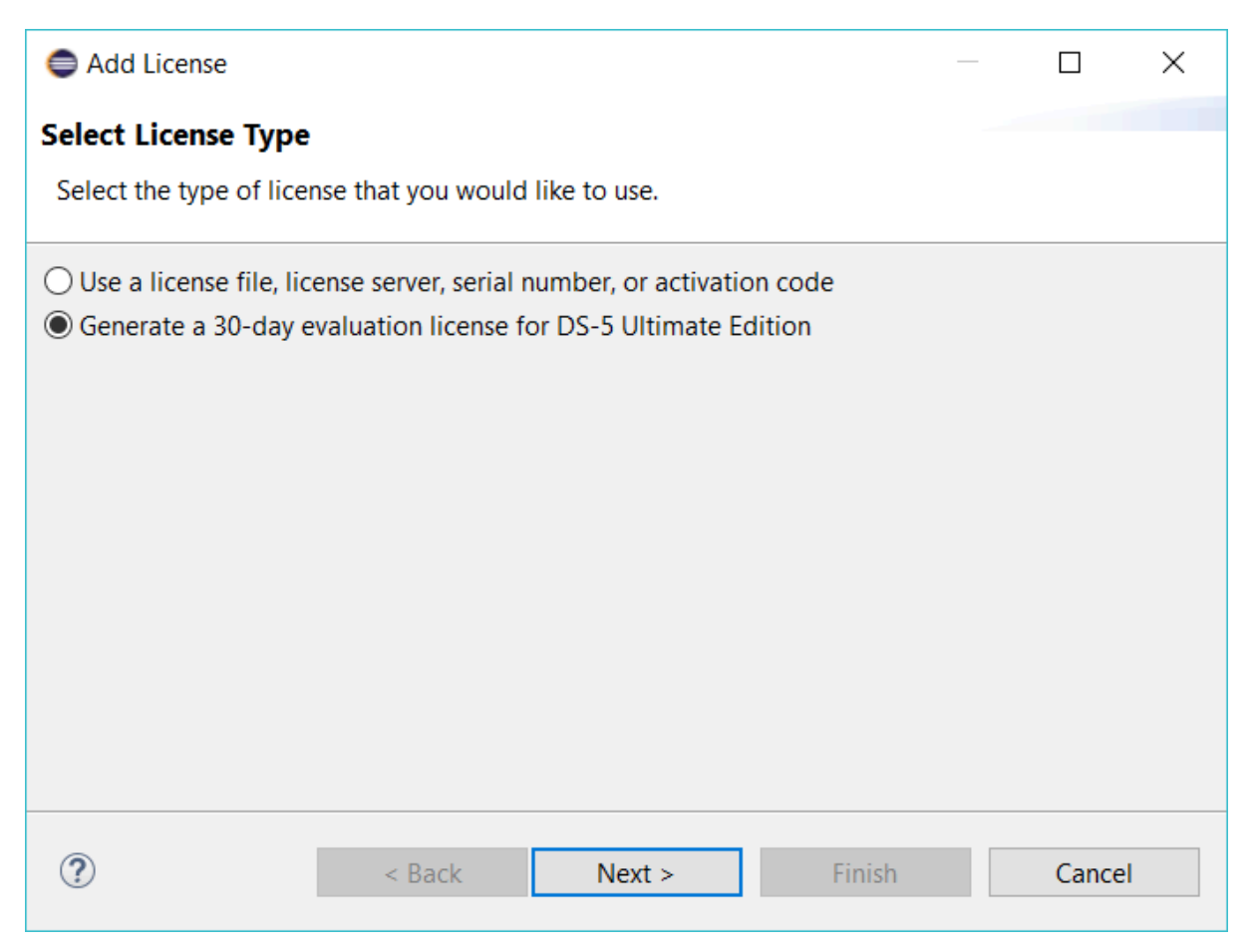

4. In the Choose network interface dialog, select a network interface.

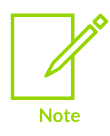

Arm recommends selecting a physical network interface. If a virtual interface is selected, the license stops working if the MAC address of the interface is changed.

### Figure 4-4: A description of the image for screen readers.

| Add License                                                                                                    |                          |                       |               |       | ×      |  |
|----------------------------------------------------------------------------------------------------|--------------------------|-----------------------|---------------|-------|--------|--|
| Choose network                                                                                                    | interface                |                       |               |       |        |  |
| Choose a network                                                                                                    | interface that the licer | nse will be locked to | )             |       |        |  |
| The new license will be locked to one of your computer's network interfaces. It is recommended to select a physical network interface. The license will stop working if a virtual network interface is selected and its MAC address later changes. |                          |                       |               |       |        |  |
| Network interface:                                                                                                    | C85B76CECBED - Inte      | I(R) Ethernet Conne   | ction I219-LM |       | $\sim$ |  |
|                                                                                                    |                          |                       |               |       |        |  |
|                                                                                                    |                          |                       |               |       |        |  |
|                                                                                                    |                          |                       |               |       |        |  |
|                                                                                                    |                          |                       |               |       |        |  |
|                                                                                                    |                          |                       |               |       |        |  |
|                                                                                                    |                          |                       |               |       |        |  |
| ?                                                                                                    | < Back                   | Next >                | Finish        | Cance | I      |  |

5. In the Developer account details dialog, enter your Arm developer (Silver) account details. If you do not have an account, then create one.

#### Figure 4-5: A description of the image for screen readers.

| Add License                                         |  |       | × |  |  |  |  |
|-----------------------------------------------------|--|-------|---|--|--|--|--|
| Developer account details                           |  |       |   |  |  |  |  |
| Enter the ARM developer (Silver) account details    |  |       |   |  |  |  |  |
| Enter account details:                              |  |       |   |  |  |  |  |
| Email:                                              |  |       |   |  |  |  |  |
| Password:                                           |  |       |   |  |  |  |  |
| Forgot password? Click here to reset your password. |  |       |   |  |  |  |  |
| Don't have an account? Click here to create one.    |  |       |   |  |  |  |  |
|                                                     |  |       |   |  |  |  |  |
|                                                     |  |       |   |  |  |  |  |
|                                                     |  |       |   |  |  |  |  |
|                                                     |  |       |   |  |  |  |  |
|                                                     |  |       |   |  |  |  |  |
|                                                     |  |       |   |  |  |  |  |
| Pack Next > Finish                                  |  | Cance | I |  |  |  |  |

6. Click Finish. When the license is successfully registered, the 30-day evaluation license and the toolkit that is available to you are visible in the Arm License Manager.

#### Figure 4-6: A description of the image for screen readers.

| ) A         | ARM License Manager                                                           |                               |                |  |  |  |
|-------------|-------------------------------------------------------------------------------|-------------------------------|----------------|--|--|--|
| View<br>Con | View and edit licenses<br>Configure licenses and diagnose licensing problems. |                               |                |  |  |  |
| Conf        | iguration Diagnostics                                                         |                               |                |  |  |  |
|             | License                                                                       | Origin                        | Add License    |  |  |  |
| 1           | DS-5 Ultimate Edition (30-day Evaluation).lic                                 | File from directory "C:\Users | Delete License |  |  |  |
|             |                                                                               |                               |                |  |  |  |
| <           |                                                                               | >                             |                |  |  |  |
| Sele        | ect the toolkit that you intend to use:                                       |                               |                |  |  |  |
| DS          | DS-5 Ultimate Edition (Evaluation)                                            |                               |                |  |  |  |
|             |                                                                               |                               |                |  |  |  |
|             |                                                                               |                               |                |  |  |  |
| ?           |                                                                               | Ε                             | Close          |  |  |  |

- 7. Close the Arm License Manager and in the Confirm Restart Eclipse dialog, click Restart Eclipse. This restarts Eclipse and brings up the DS-5 Welcome page.
- 8. Either close the DS-5 Welcome page, or click Go to workbench to view the full DS-5 IDE.

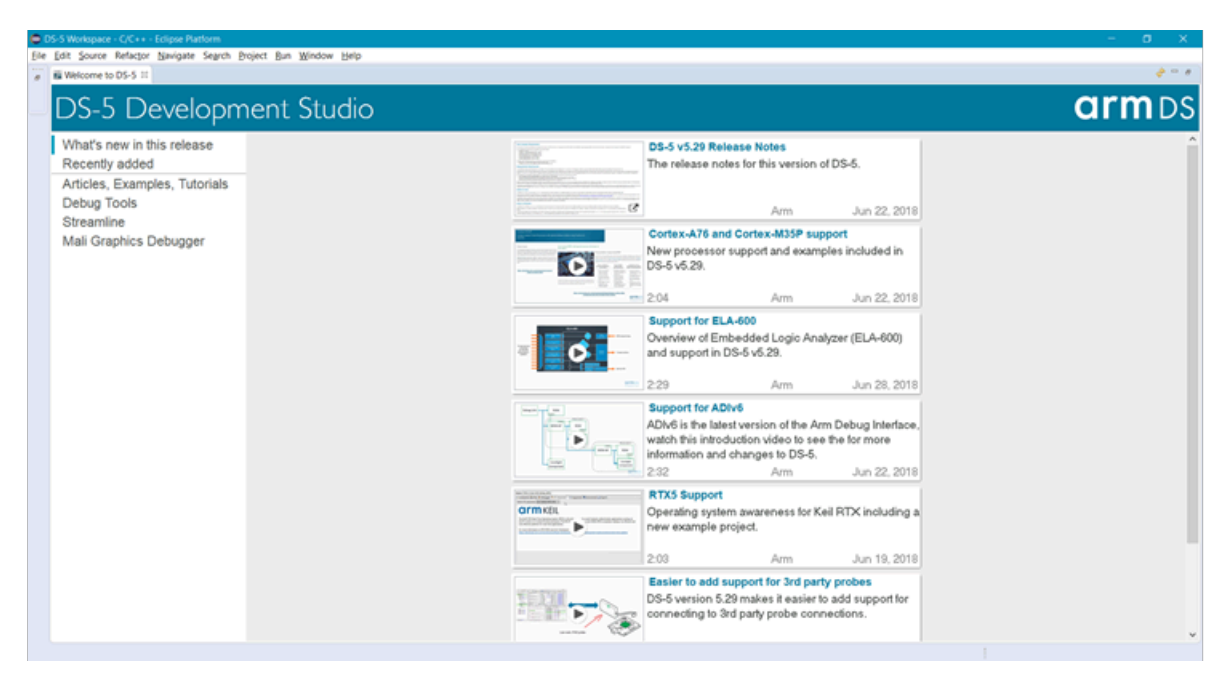

Figure 4-7: A description of the image for screen readers.

You are now ready to use DS-5.